## Paramétrer son message d'absence sur Gmail

Prise en main Google APPS – message d'absence

## Accéder à votre messagerie

• Accéder aux paramètres de votre messagerie Google Apps :

| nathalie.vieira@sciencespo.fr 🌲 🕂 Partager |                                                                                      |  |  |  |  |  |  |  |  |
|--------------------------------------------|--------------------------------------------------------------------------------------|--|--|--|--|--|--|--|--|
| nnexion 1                                  | Ch Densité d'affichage :<br>✓ Normale (sur grand écran)<br>Moyenne (sur grand écran) |  |  |  |  |  |  |  |  |
|                                            | Élevée<br>Configurer la boîte de réception<br>Paramètres<br>Thèmes                   |  |  |  |  |  |  |  |  |
|                                            | Aide                                                                                 |  |  |  |  |  |  |  |  |

Dans la rubrique « Réponse automatique », sélectionner l'option « Réponse automatique activée »

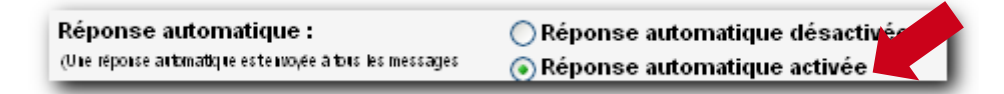

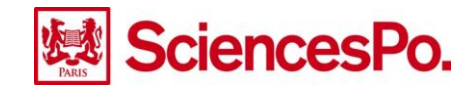

Saisir les informations nécessaires : date de début et de fin ainsi que l'objet du message. Pour cela, cliquer dans le champ « Début » ou « Fin » et naviguer dans le calendrier pour sélectionner une date.

| Réponse automatique :<br>(Ure réponse arbmatique este woyée à bus les messages                                   | <ul> <li>Réponse automatique désactivée</li> <li>Réponse automatique activée</li> </ul> |                        |      |     |     |     |     |                     |                                                                                                    |  |  |
|----------------------------------------------------------------------------------------------------|-----------------------------------------------------------------------------------------|------------------------|------|-----|-----|-----|-----|---------------------|----------------------------------------------------------------------------------------------------|--|--|
| que una recetez. Si un contactuols e note pris e una<br>messages, cette réponse automatique este nuovée une tois | Début :                                                                                 | 15 juin 2013           |      |     |     |     |     | V Fin: 23 juin 2013 |                                                                                                    |  |  |
| tous les 4 jours maximum.)                                                                                       | Objet :                                                                                 | 🖌 juin 2013            |      |     |     | >   |     |                     |                                                                                                    |  |  |
| En savoir pius                                                                                                   | Message :                                                                               | D                      | L    | М   | М   | J   | V   | s                   |                                                                                                    |  |  |
|                                                                                                    |                                                                                         | 26                     | 27   | 28  | 29  | 30  | 31  | 1                   | $I \cup \underline{A}$ , co $\underline{\square}$ $  \underline{i} = \underline{i} = \underline{i}$ , $I_x$ |  |  |
|                                                                                                    |                                                                                         | 2                      | 3    | 4   | 5   | 6   | 7   | 8                   |                                                                                                    |  |  |
|                                                                                                    |                                                                                         | 9                      | 10   | 11  | 12  | 13  | 1   | 15                  |                                                                                                    |  |  |
|                                                                                                    |                                                                                         | 16                     | 17   | 18  | 19  | 20  | 21  | 22                  |                                                                                                    |  |  |
|                                                                                                    |                                                                                         | 23                     | 24   | 25  | 26  | 27  | 28  | 29                  | 24 juin 2013. Je prendrai connaissance de votre message dès mon                                             |  |  |
|                                                                                                    |                                                                                         | 30                     | 1    | 2   | 3   | 4   | 5   | 6                   |                                                                                                    |  |  |
| Bien cordialement.                                                                                               |                                                                                         |                        |      |     |     |     |     |                     |                                                                                                    |  |  |
|                                                                                                    |                                                                                         | Nathalie <u>Vieira</u> |      |     |     |     |     |                     |                                                                                                    |  |  |
| Envoyer une réponse uniquement aux personnes figurant dans mes contacts                                          |                                                                                         |                        |      |     |     |     |     |                     |                                                                                                    |  |  |
|                                                                                                    |                                                                                         | E                      | nvoj | yer | une | rép | ons | e u                 | niquement aux utilisateurs du domaine Sciences Po                                                           |  |  |

Saisir le texte du message d'absence

| Réponse automatique :<br>(Une réponse arbmatique este nuoyée à tons les messages                                 | ○ Réponse au                                                            | atomatique désactivée<br>atomatique activée                                                                              |  |  |  |  |  |  |  |  |
|----------------------------------------------------------------------------------------------------|-------------------------------------------------------------------------|----------------------------------------------------------------------------------------------------|--|--|--|--|--|--|--|--|
| que uous recevez. Si un contactuous envoie prisieurs<br>messages, cette réponse automatique este ivoyée une fois | Début :                                                                 | 15 juin 2013 III 23 juin 2013                                                                                            |  |  |  |  |  |  |  |  |
| tots ks 4 jours maximum)<br>En eswoir plus                                                                       | Objet :                                                                 | Absence                                                                                                    |  |  |  |  |  |  |  |  |
|                                                                                                    | Message :                                                               |                                                                                                    |  |  |  |  |  |  |  |  |
|                                                                                                    |                                                                         | Sans Serif $\cdot$ $\neg T \cdot$ <b>B</b> $I \cup A \cdot$ <b>GO</b> $\square$ $] \equiv \blacksquare \equiv \cdot I_x$ |  |  |  |  |  |  |  |  |
|                                                                                                    |                                                                         | « Texte seul                                                                                                    |  |  |  |  |  |  |  |  |
|                                                                                                    |                                                                         | Bonjour,                                                                                                    |  |  |  |  |  |  |  |  |
|                                                                                                    |                                                                         | Je suis absente jusqu'au 23 juin 2013. Je prendrai connaissance de votre message dès mon<br>retour.                      |  |  |  |  |  |  |  |  |
|                                                                                                    |                                                                         | Bien cordialement.                                                                                                    |  |  |  |  |  |  |  |  |
|                                                                                                    |                                                                         | Nathalie <u>Vieira</u>                                                                                                   |  |  |  |  |  |  |  |  |
|                                                                                                    |                                                                         |                                                                                                    |  |  |  |  |  |  |  |  |
|                                                                                                    | Envoyer une réponse uniquement aux personnes figurant dans mes contacts |                                                                                                    |  |  |  |  |  |  |  |  |
|                                                                                                    |                                                                         | Envoyer une réponse uniquement aux utilisateurs du domaine Sciences Po                                                   |  |  |  |  |  |  |  |  |

Enfin cliquer sur « Enregistrer les modifications » en bas de la page des paramètres.

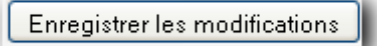

## **Attention**

Le message d'absence sera automatiquement inactif à la fin de la période définie par la date de fin.

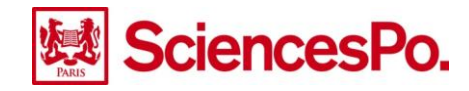